# **Vimed**

# Manual emisión receta médica electrónica – Mimed escritorio médico

2022

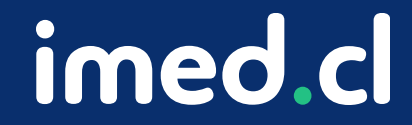

Tu salud más fácil

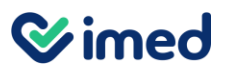

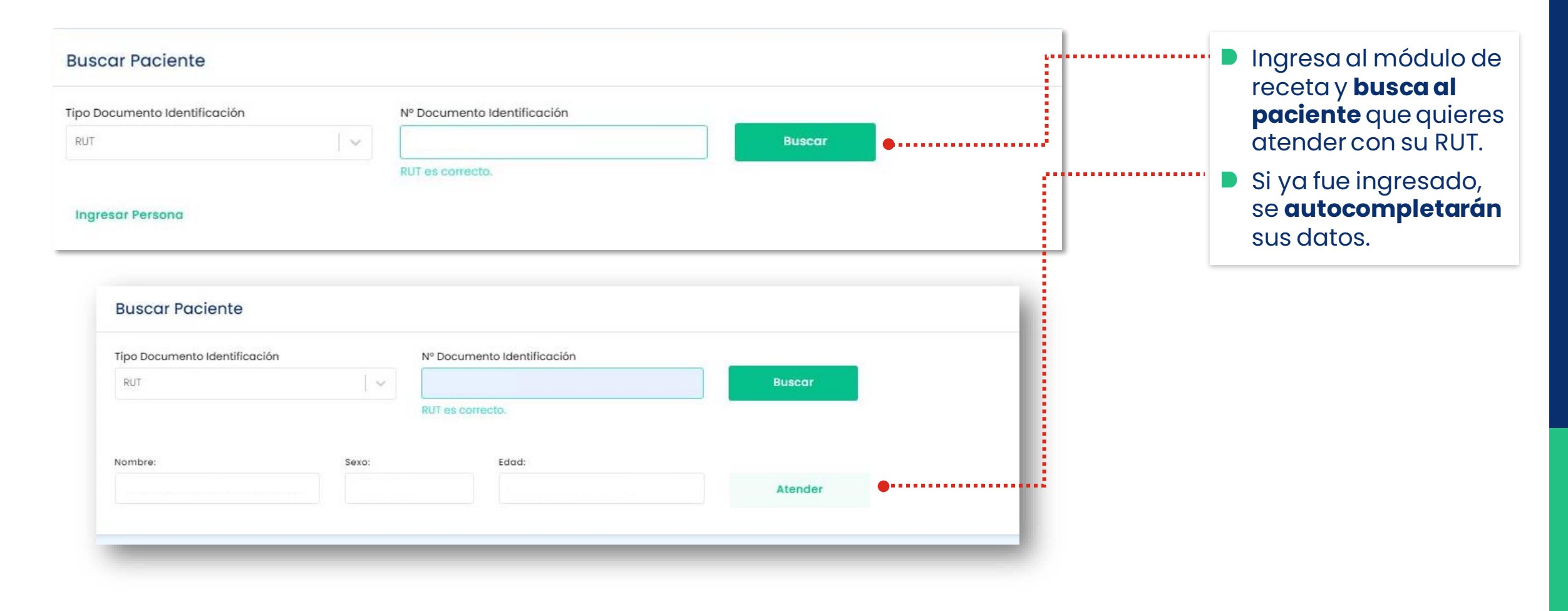

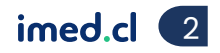

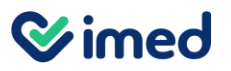

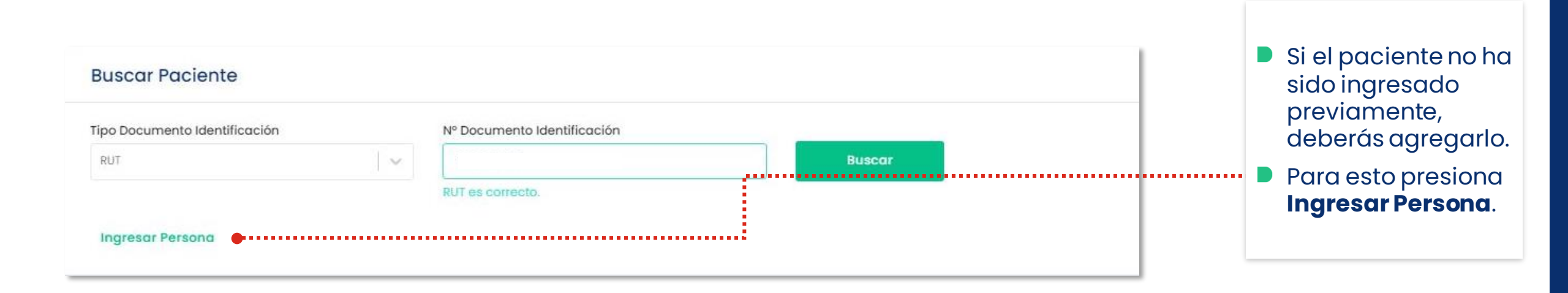

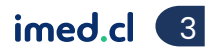

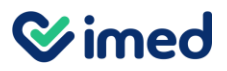

| Agregar Persona                                |                                                           |                  | ĸ |                                                                                   |
|------------------------------------------------|-----------------------------------------------------------|------------------|---|-----------------------------------------------------------------------------------|
| Tipo Documento Identificación<br>RUT<br>Nombre | Nº Documento Identificación<br>1-9<br>Apellido Paterno    | Apellido Materno |   | Se desplegará una ventana<br>emergente.                                           |
| Sexo<br>Femenino V                             | Fecha Nacimiento                                          | Nacionalidad     | ] | <ul> <li>Completa los datos del formulario.</li> <li>Presiona Agregar.</li> </ul> |
| Email                                          | Número de teléfono           +569         Ingresar número | Región           |   |                                                                                   |
| Provincia                                      | Ciudad                                                    | Dirección        |   |                                                                                   |
|                                                |                                                           | Agregar          |   |                                                                                   |

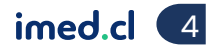

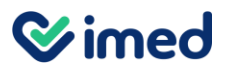

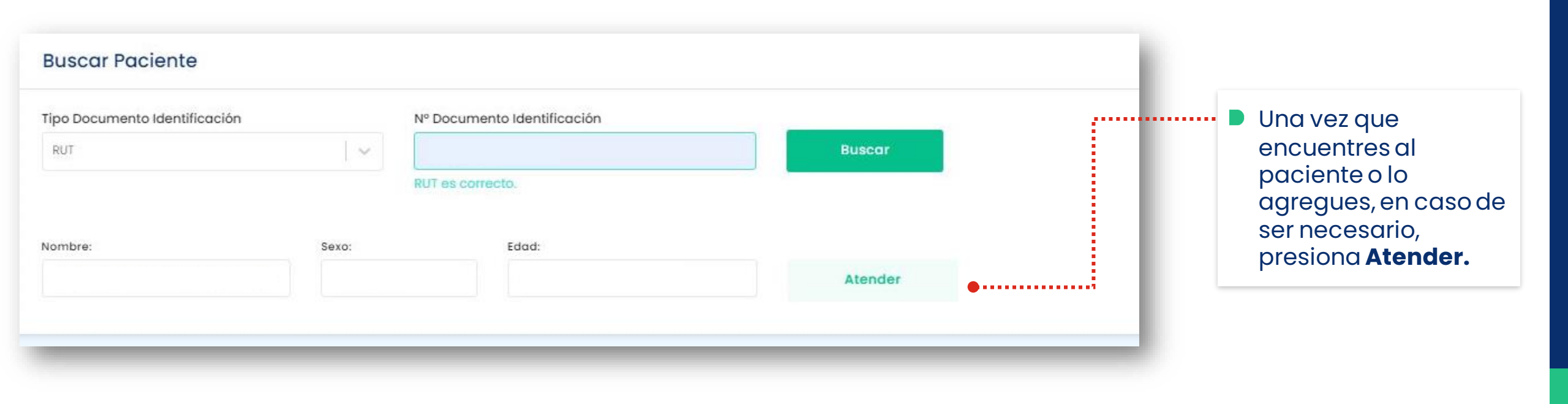

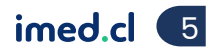

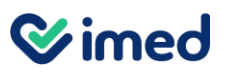

| Escritorio Médico                                           | (can            |                      |        |                                 |
|-------------------------------------------------------------|-----------------|----------------------|--------|---------------------------------|
| Rm Receta médica<br>Emitir receta médica                    |                 | Volver a la atención | ······ | El <b>diagnóstico</b> lo puedes |
| Datos Paciente                                              | Editar paciente | Ingresar Acompañante |        | registrar como texto libre      |
| P Rut:<br>Edad: 27 años, 10 meses, 3 dias<br>Sexo: Femenino | N               |                      |        | o bajo estandar CIE-10.         |
|                                                             |                 |                      |        |                                 |
| Ingresar Diagnóstico:                                       |                 |                      |        |                                 |
| Prueba                                                      |                 |                      |        |                                 |
|                                                             | ſm              |                      |        |                                 |
| Prescripción                                                |                 |                      |        |                                 |
| Receta blanca Receta retenida                               |                 |                      |        |                                 |
| Buscar en Vademecum                                         |                 |                      |        |                                 |

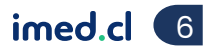

#### **⊗**imed

### Manual emisión receta médica electrónica

| escritorio médico                                                                                                    |                       | С<br>бħ        |                                                                                                    |                                       |
|----------------------------------------------------------------------------------------------------|-----------------------|----------------|----------------------------------------------------------------------------------------------------|---------------------------------------|
| Prescripción                                                                                                    |                       | #              | En la prescripción, indicionaria de la receta es blanca o retenida.                                                                                                    | ca si                                 |
| Receta blanca       Receta retenida         Image: Buscar en Vademecum       Texto libre         Buscar medicamento       Image: Buscar medicamento         Image: Paracetamol infantil 100 mg/mL solución oral para gotas (Andróm gracetamol infantil 100 mg/mL solución oral para gotas (Andróm Gracetamol infantil 100 mg/mL solución oral para gotas (Andróm gracetamol infantil 100 mg/mL solución oral para gotas (Andróm gracetamol infantil 100 mg/mL solución oral para gotas (Andróm gracetamol infantil 100 mg/mL solución oral para gotas (Andróm gracetamol infantil 100 mg/mL solución oral para gotas (Andróm gracetamol infantil 100 mg/mL solución oral para gotas (Andróm gracetamol infantil 100 mg/mL solución oral para gotas (Andróm gracetamol infantil 100 mg/mL solución oral para gotas (Andróm gracetamol infantil 100 mg/mL solución oral para gotas (Andróm gracetamol infantil 100 mg/mL solución oral para gotas (Andróm gracetamol infantil 100 mg/mL solución oral para gotas (Andróm gracetamol infantil 100 mg/mL solución oral para gotas (Andróm gracetamol gotas (Andróm gracetamol gotas gracetamol gotas gotas gracetamol gotas (Andróm gracetamol gotas gotas gracetamol gotas gotas gracetamol gotas gotas got | rograma de Beneficios |                | Utiliza el vademecum<br>buscar el medicament<br>deseas prescribir (pue<br>buscar por su nombre<br>clínico o comercial). Po<br>indicar la dosis, vía y<br>método de administra | oara<br>o qu<br>des<br>odrás<br>ción. |
| paracetamol infantil 80 mg comprimido masticable<br>(Mintlab)<br>paracetamol 1000 mg/100 mL solución para infusión<br>intravenosa (Fresenius Kabi)<br>tapsin puro paracetamol comprimido (Maver)<br>paracetamol 500 mg comprimido (Maver)<br>paracetamol 665 mg comprimido recubierto de liberación<br>prolongada (Ascend)                                                                                                    | Agreg                 | ar Medicamento |                                                                                                    |                                       |

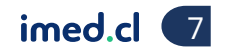

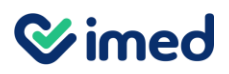

| Escritorio Médico                    |       |            |             | 0<br>RM      |              |                                                        |
|--------------------------------------|-------|------------|-------------|--------------|--------------|--------------------------------------------------------|
| Buscar Medicamentos                  | Dosis |            | Frecuencias | Permanente   |              |                                                        |
| Indicaciones (Opcional)              |       |            |             |              |              | Medicamento.                                           |
| Escriba indicaciones                 |       |            |             |              |              | Para ver el documento presiona<br>Pevisualizar Receta. |
|                                      |       |            |             | Agregar M    | edicamento   |                                                        |
| Medicamentos agregados a esta receta |       |            |             |              |              |                                                        |
| Medicamento                          | Dosis | Frecuencia | Duración    | Indicaciones | Acciones     |                                                        |
| Paracetamol 100 mg / 1 ml            | 1     | 1          | 1           | Prueba       |              |                                                        |
|                                      |       |            |             | Previsuali   | zar Receta 🗨 |                                                        |

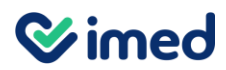

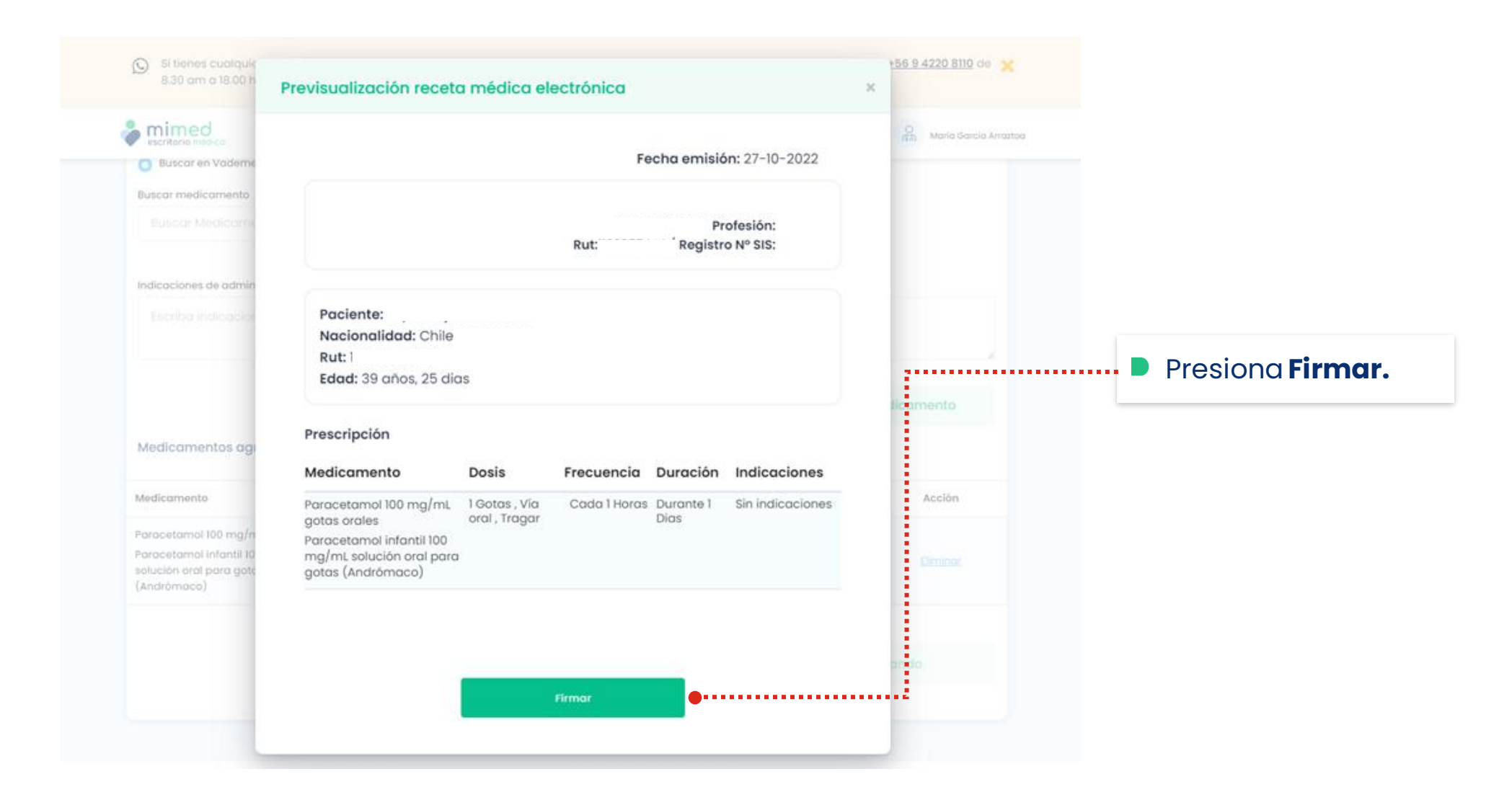

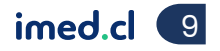

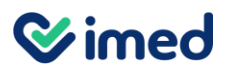

|                                                |                                                                                                    | Maria Garcia Arraztoa |                              |
|------------------------------------------------|----------------------------------------------------------------------------------------------------|-----------------------|------------------------------|
| Buscar en Vademe                               |                                                                                                    | Î                     |                              |
| iscar medicamento                              | Fecha emisión: 27-10-2022                                                                                                    |                       |                              |
| Buscar Medicame                                |                                                                                                    |                       |                              |
| dicaciones de admin                            | Paciente:<br>Rut:<br>Edac                                                                                                    |                       |                              |
| Escriba indicación                             | Prescripción                                                                                                    |                       |                              |
| -                                              | Medicamento         Dosis         Frecuencia         Duración         Indicaciones           Paracetamo 100 mg/mL gotas         1 dotas, Via oral,<br>Tragar         Cada 1 Horas         Durante 1 Dias         Sin indicaciones           Paracetamo infonti 100 mg/mL         1 dotas, Via oral,<br>Tragar         Cada 1 Horas         Durante 1 Dias         Sin indicaciones |                       | Imprimir o Enviar por        |
|                                                | solución eral para gotas<br>(Andrómaco)                                                                                                    | ticamento             | <b>Correo</b> a tu paciente. |
| edicamentos aqu                                | imedfarmacia<br>Para validar esta receta ingres o <b>imedfarmacia inimed com</b> y escaja una modalidad.<br>Folio (manual) o Esconear QR (automático)                                                                                                    |                       |                              |
|                                                |                                                                                                    |                       |                              |
| edicamento                                     |                                                                                                    | Acción                |                              |
| racetamol 100 mg/n                             |                                                                                                    | -                     |                              |
| racetamol infantil 10<br>Iución oral para goto |                                                                                                    | Eliminar              |                              |
| ndrómaco)                                      | Documento Firmado y Emitido con Éxito                                                                                                    |                       |                              |
|                                                |                                                                                                    |                       |                              |
|                                                | Imprimir Enviar por Correo                                                                                                    | ando                  |                              |
|                                                |                                                                                                    |                       |                              |

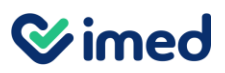

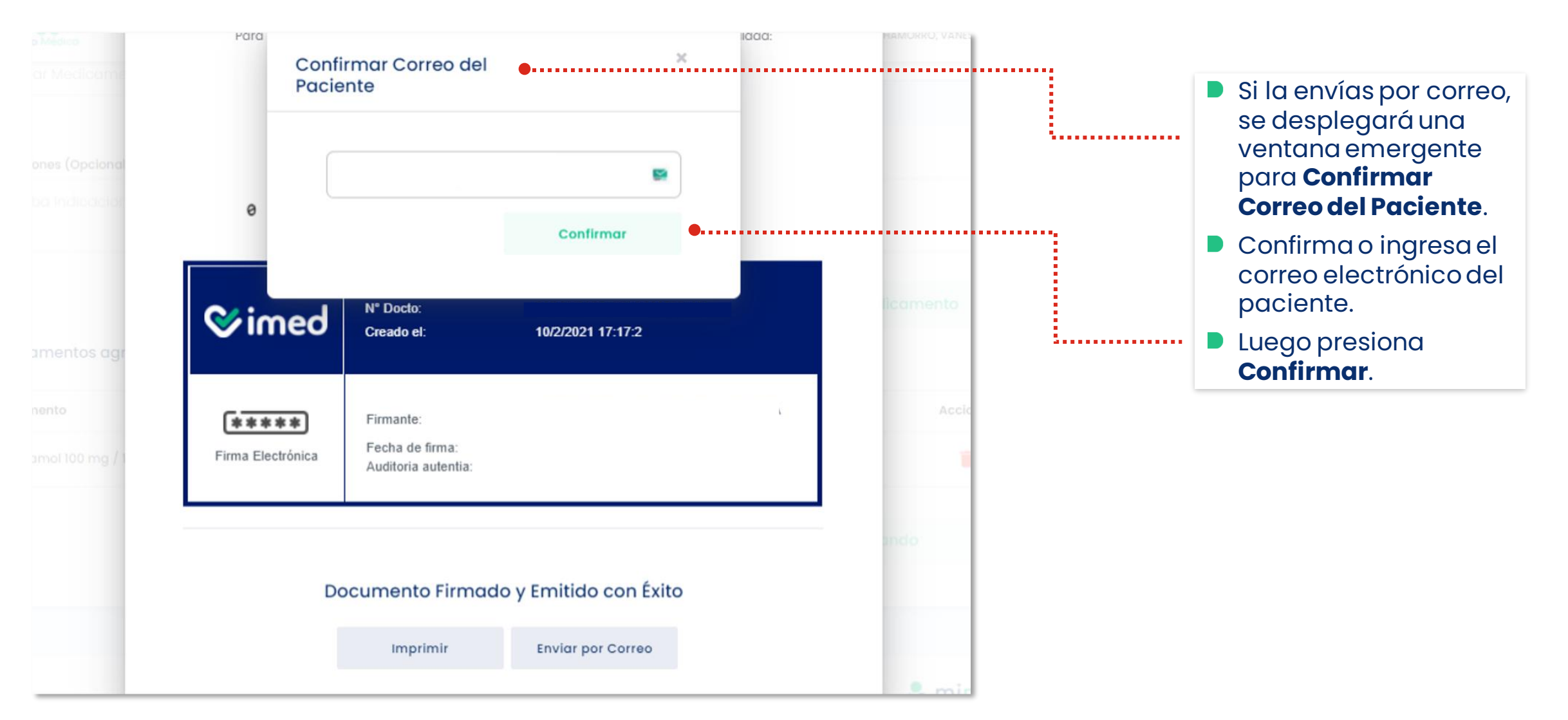

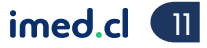

#### **⊘**imed

# Manual emisión receta médica electrónica

Prestadores Médicos - Ingreso desde mimed escritorio médico

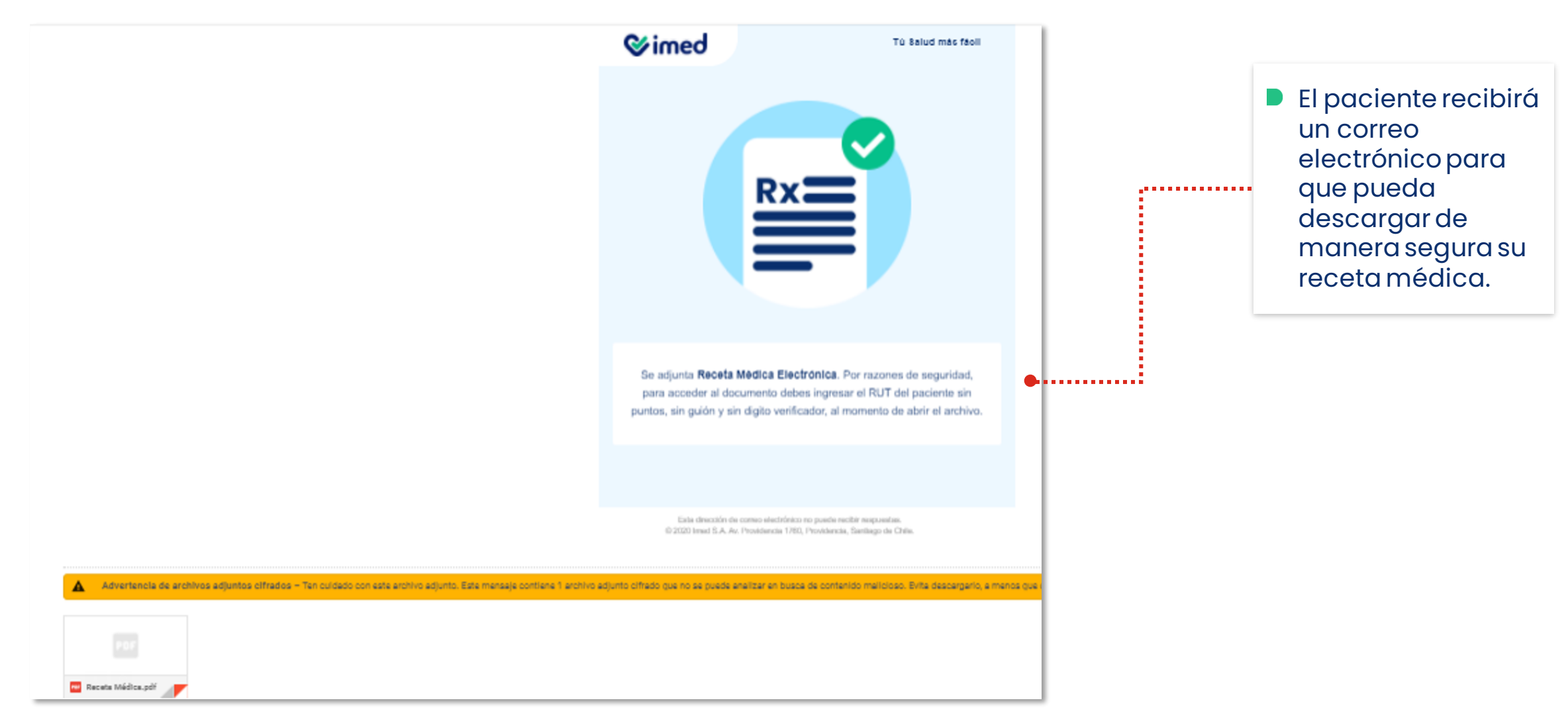

Tu salud más fácil.

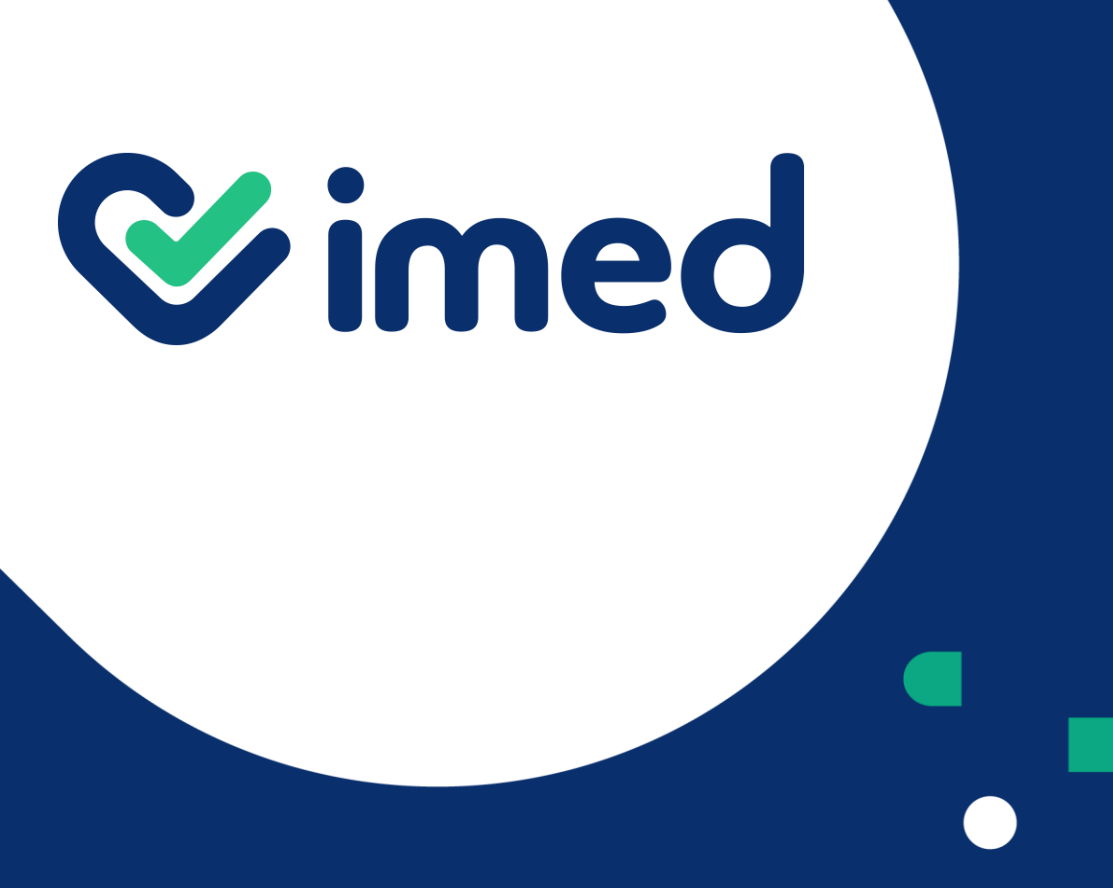

Tu salud más fácil

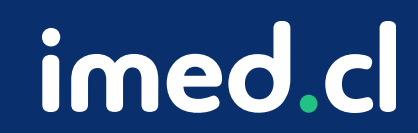

# Gracias